# ERP

Enterprice Ressource Planning (ERP) - Offres, commandes, distribution, facturation

L'ERP est inter-modules. Vous pouvez l'utiliser pour :

- 1. les offres du module Événements
- 2. offres générales
- 3. les contrats
- 4. et bien d'autres choses encore.

## Structure

Un document issu de l'ERP est construit à partir de plusieurs éléments.

- 1. Lettre d'accompagnement (première page)
- 2. Tableaux Pages

La lettre d'accompagnement est toujours un document fini créé dans l'ERP. Éditeur graphique (PGE)

Une ou plusieurs pages de tableaux peuvent être créées en combinaison avec un PGE, par ex. le logo des pages suivantes est créé dans le PGE. Ou la feuille n'a que les tableaux.

Les tableaux sont créés directement dans l'ERP avec les textes & articles.

Ce n'est que l'interaction de tous ces composants qui crée un document.

# Préparation

Dans l'ERP, vous utilisez les articles déjà configurés. Comme ceux-ci doivent être significatifs sur une offre, il faut créer une description.

Voici un exemple d'article

| Artikel       Artikel       Attomatik       Bestandtelie         Artikel-Nr.       0000005       0000       Fibu-Konto:         Bezelchnung       Seminarpauschale ganzer Tag       Kennung         Gruppe       EVENT       Neu Gruppe       Dotalis         Farbschema       Neu Gruppe       Dotalis       Normtag mit sußen und herzhaften Snacks, frisch         Großensch.       Neu       Bearbeiten         Status       Normal       Einheit       1       Stude         Status       Normal       Einheit       7.7       kein Rabatt         Farbschem       Ek (reffectiv)       0000       Konjeg-sollatizen       Machmittag mit sußen und herzhaften Snacks         Vic(brutto)       6000       Marge: 100.00 %       Estandsführung       Interne Info:         Warnung:       Preisanderung ab 01.01.       Yeisanderung ab 01.01.       Yeisnachten                                                                                                    | IIII Seminarpau   | uschale ganzer Tag          |                     |                                         |                                                                                                    | ? – 🗆 X         |
|----------------------------------------------------------------------------------------------------|-------------------|-----------------------------|---------------------|-----------------------------------------|----------------------------------------------------------------------------------------------------|-----------------|
| Bezeichnung Seminarpauschale ganzer Tag Kennung Kennung Kennung Kennung Lüsch.<br>Farbischema Kennung Kennung Kennung Lüsch.<br>Farbischema Keiniguration Veru Gruppe Lüsch.<br>Farbischema Keiniguration Veru Bearbeiten Stacks.<br>Preise / Mengen Status Normal Einheit 1 Stück T77 % kein Rabatt<br>Farben / Großenkombination Neu Ligschen K(netto) 0.000<br>EK (effektiv) 0.000<br>Kk (effektiv) 0.000<br>Kk | Artikel-Nr.       | 00000005 0000               | Fibu-Konto:         | ••• Erweitert                           | Automatik Bestandtelle                                                                                                    | € ≡ ▶           |
| Gruppe EVENT Event   Farbachema   Großensch.      Preise / Mengen Status Normal Einheit 1 Studk Farbach Kaffeepause am Nachmittag mit süßen und herzhaften Snacks, frisch geschnittenen DSt, loghund Am Mittag mit Hauptspeisen am Front Cooking à la minute zubreiter, inkl. Mineralwasser und Apfelaaft und Kaffeepause am Nachmittag mit süßen und herzhaften Snacks Kaffeepause am Nachmittag mit süßen und herzhaften Snacks, frisch geschnittenen DSt, loghund Am Mittag mit Hauptspeisen am Front Cooking à la minute zubreiter, inkl. Mineralwasser und Apfelaaft und Kaffeepause am Nachmittag mit süßen und herzhaften Snacks Kaffeepause am Nachmittag mit süßen und herzhaften Snacks Kaffeepause am Nachmittag mit süßen und herzhaften Snacks Kaffeepause am Nachmittag mit süßen und herzhaften Snacks Kaffeepause am Nachmittag mit süßen und herzhaften Snacks Kaffeepause am Nachmittag mit süßen und herzhaften Snacks Kaffeepause am Nachmittag mit süßen und herzhaften Snacks Kaffeepause am Nachmittag mit süßen und herzhaften Snacks Kopie > Neu Interne Info: Kopie > Neu Mindest-Bestand Mindest-Bestand Mindest-Bestand Konto Hingang                                                                                                    | Bezeichnung       | Seminaroauschale ganzer Tag | Kennung             | Beschreibung Details                    | Konfiguration DSFinV-K Abo Preisebenen Spezial                                                                                  |                 |
| Farbachema       Interview       Bearbeiten         Großensch.       Image: Neu       Bearbeiten         Preise / Mengen       Status       Normal       Image: Normal       Image:                                                                                                    | Gruppe            | EVENIT Event                | Neu Gruppe Lösch.   | Beschreibung:                           | Feingebäck im Raum                                                                                                    | + Neu           |
| Kleingkeiten   Größensch.   Preise / Mengen   Status   Normal   Einheit   1   Status   Kalkulation   Mwst:   7.7   kein Rabatt                                Kleingkeiten   Businesstund am Mittag mit Hauptspeisen am Front Cooking à la minute zubreiter, inkl. Mineralwasser und Apfelaaft und Kaffeepause am Nachmittag mit süßen und herzhaften Snacks             Kingepause am Nachmittag mit süßen und herzhaften Snacks   Kopie >> Neu    Interne Info:      Kingepause am Nachmittag mit süßen und herzhaften Snacks    Minge: 100.00%   Bestandsführung   Mindest-Bestand      Warnung:   Preisänderung ab 01.01.      Varnung:                                                                                                    | Earbschema        | EVENT EVEN                  | Neu Rearbeiten      |                                         | Kaffeepause am Vormittag mit süßen und herzhaften Snacks, frisch<br>geschnittenem Obst, Joghurt und Quarkspeisen sowie leckeren |                 |
| Preise / Mengen         Status         Status         Normal         Einheit         1         Status         Kaikulation         Mwst:         7.7         % kein Rabatt         Farben / Großenkombination         Kaikulation         Kaikulation         Kaifeepause am Na                                                                                                    | Größensch         |                             | Neu Bearbeiten      |                                         | Kleinigkeiten<br>Businesslunch am Mittag mit Hauptspeisen am Front Cooking à la                                                 | 🖍 Ändern 🛛 🕅    |
| Preise / Mengen         Status       Normal       Einheit       1       Studk         Kaikulation       MwSt:       7.7       % kein Rabatt         Farben / Großenkombination       Neu       Lgschen         EK (netto)       0.00         EK (effektiv)       0.00         VK (brutto)       60.00         Marge:       100.00 %         Bestandsführung       Mindest-Bestand         Mindest-Bestand       2                                                                                                    |                   |                             | - Red Deutociteit   |                                         | minute zubereitet, inkl. Mineralwasser und Apfelsaft und<br>Kaffeespezialitäten                                                 | TT Löschen FS   |
| Status Normal Entitlet Interne Info:     Kaikulation MwSt: 77     Farben / Großenkombination     Farben / Großenkombination     FK (netto)   EK (netto)   EK (reffektiv)   0.00   EK (reffektiv)   Marge: 100.00%   Bestandsführung   Mindest-Bestand     Preisänderung ab 01.01.     Preisänderung ab 01.01.                                                                                                    | Preise / Mengen - |                             |                     |                                         | Kaffeepause am Nachmittag mit süßen und herzhaften Snacks 🗸                                                                     | 0               |
| Kaikdaduli       www.i.       image: 10000%         Farben / Größenkombination       EK (netto)       0.00         EK (effektiv)       0.00         VK (brutto)       60.00         Marge: 100.00%       Bestandsführung         Mindest-Bestand       2                                                                                                    | Kalkulation       | Normal                      | Stück               |                                         |                                                                                                    | Le Kopie -> Neu |
| Farben / Großenkombination       Neu       Lgschen         EK (netto)       0.00         EK (effektiv)       0.00         VK (brutto)       60.00         Marge: 100.00 %          Bestandsführung       Mindest-Bestand         Mindest-Bestand                                                                                                    | Kalkulation       | MWSt.                       | 7.7 % kein Rabatt   | Interne Info:                           | ^                                                                                                    |                 |
| EK (netto)       0.00         EK (effektiv)       0.00         VK (brutto)       60.00         Marge: 100.00 %          Bestandsführung       Warnung:         Mindest-Bestand                                                                                                    | Farben / Größenk  | kombination - Neu 🔟 Lösch   | en                  |                                         |                                                                                                    |                 |
| EX (effektiv) 0.00   VK (brutto) 60.00   Marge: 100.00 %   Bestandsführung   Mindest-Bestand                                                                                                    |                   |                             | EK (netto) 0.00     |                                         |                                                                                                    |                 |
| VK (brutto)       60.00         Marge: 100.00 %          Bestandsführung       Warnung:         Mindest-Bestand                                                                                                    |                   |                             | EK (effektiv) 0.00  |                                         |                                                                                                    |                 |
| Marge: 100.00 %<br>Bestandsführung<br>Mindest-Bestand<br>Mindest-Bestand<br>Mindest-Best                                                             |                   |                             | VK (brutto) 60.00   |                                         | ×                                                                                                    |                 |
| Bestandsführung     Warnung:     Preisänderung ab 01.01.     Image: Constraint of the stand of the stand                                                                                                    |                   |                             | Marge: 100.00 %     |                                         |                                                                                                    | Ubersetzung     |
| Mindest-Bestand 2                                                                                                    |                   |                             | Bestandsführung     | Warnung:                                | Preisänderung ab 01.01.                                                                                                    | 🛃 Konto         |
|                                                                                                    |                   |                             | Mindest-Bestand     | 2                                       |                                                                                                    | Eingang         |
| Bestand 0                                                                                                    |                   |                             | Bestand 0           | -                                       |                                                                                                    |                 |
| Bestellt 0                                                                                                    |                   |                             | Bestellt 0          |                                         |                                                                                                    | Brucken D       |
|                                                                                                    |                   |                             | Individualisierung  |                                         | `                                                                                                    | E Brocken 10    |
| Auswertungsgruppe                                                                                                    |                   |                             | individualisies ang | Auswertungsgruppe                       | =                                                                                                    |                 |
| Kurzbezichnung:                                                                                                    |                   |                             |                     | Kurzbezeichnung:                        |                                                                                                    |                 |
| zum Verbuchen diese Bezeichnung nehmen                                                                                                    |                   |                             |                     | , i i i i i i i i i i i i i i i i i i i | zum Verbuchen diese Bezeichnung nehmen                                                                                          |                 |
| Einkauf Button-Text:                                                                                                    | Einkauf           |                             |                     | Button-Text;                            |                                                                                                    |                 |
| Lieferant Farb-Text:                                                                                                    | Lieferant         |                             |                     | Farb-Text:                              |                                                                                                    |                 |
| Best.Nr.: Packungs-Einheit Rabatt 0                                                                                                    | Best.Nr.:         | Packungs-Einheit            | Rabatt 0            |                                         |                                                                                                    |                 |
| Barcode:                                                                                                    | Barcode:          |                             | P                   |                                         |                                                                                                    | Ende            |

Comme les offres pour les événements sont tout à fait créées l'année précédente, il peut arriver que les prix varient. Pour ne pas devoir créer deux fois chaque article, il est possible de <u>Les niveaux de</u> prix peuvent être utilisés.

## Menu

L'option de menu ERP permet d'ouvrir ou de modifier le module.

| od                                                                                | ung                     |                                                                                                    |                                                                   |                                                                                    |                                                   |                                                | — 🗆 X                                                               |
|-----------------------------------------------------------------------------------|-------------------------|----------------------------------------------------------------------------------------------------|-------------------------------------------------------------------|------------------------------------------------------------------------------------|---------------------------------------------------|------------------------------------------------|---------------------------------------------------------------------|
| Ansicht Dokumentyp 2<br>Dokumente<br>Vorlagen<br>Artikel-Sreise<br>Artikel-Summen | Status 3                | Warengruppe 4<br>UMSATZ:DR Driving-Ra<br>UMSATZ:EVENT Event<br>UMSATZ:FIRME Firmenmit<br>UMSATZ:FORMI Formular | Zeitspanne<br>nge Manuell<br>Letzte Wo<br>Aktuelle W<br>Nachste W | 5 Von<br>31.03.2021<br>Person<br>Alet<br>Sortierung<br>Anderu<br>11 $\bigvee$ Z->A | 6 Bis V<br>31.03.2023<br>Bediener<br>ngs. Artikel | Vahrscheinlich 7<br>Alle •<br>-Staty<br>Alle • | 22<br>Aktualisieren<br>3 Info 23<br>C Kopieren 24<br>Artikel CRM 25 |
| Kunde: 13<br>Version Dokument-Name                                                | Kunde                   | = ***                                                                                                    | Bearbeitet                                                        | Person                                                                             | Total                                             | Wahrscheinlich                                 | Drucken 26                                                          |
| 🔲 🧪 17.001 Kurs Webinar                                                           | Membe                   | r, Petra                                                                                                    | 31.03.22 14:56:09                                                 | Tester, Timo                                                                       | 260.00                                            | 15%                                            | Status 21                                                           |
| 15.001 Kurs Webinar                                                               | Angelina                | a, Jolie                                                                                                    | 31.03.22 14:56:34                                                 | Tester, Timo                                                                       | 260.00                                            | 15%                                            | 28 Dokumenttyp                                                      |
| 13.001 Angebot Generalversammlu                                                   | ng Frühlingsfest Schmed | ding Software Systeme GmbH, Bene                                                                               | 31.03.22 14:56:58                                                 | Tester, Timo                                                                       | 25.00                                             | 15%                                            | Artikel 29                                                          |
| 12.001 Dokument-Name wird hier a                                                  | ngezeigt Prad, Bit      | t                                                                                                    | 31.03.22 14:57:31                                                 | Tester, Timo                                                                       | 25.00                                             | 15%                                            | -                                                                   |
| 16.001 Kurs Webinar                                                               | Membe                   | ; Paul                                                                                                    | 25.11.21 09:10:35                                                 |                                                                                    | 150.00                                            | 15%                                            | © Finstellungen 30                                                  |
| 11.001                                                                            |                         |                                                                                                    | 21.11.21 16:34:10                                                 | Tester, Timo                                                                       | 0.00                                              | 15%                                            | *** Euscendingen                                                    |
| 14<br>15<br>Records: 6 16 17                                                      | 18                      |                                                                                                    |                                                                   | 19                                                                                 | 20<br>Sum: 720.00                                 | 21                                             |                                                                     |

Chaque point de menu est lié ici à sa description.

- 1. Vue
- 2. Type de document
- 3. Statut
- 4. Groupe de marchandises des articles
- 5. Période de temps
- 6. Du Au
- 7. Probable
- 8. Personne sélection du filtre
- 9. Date de modification
- 10. Statut de l'article
- 11. Z→A changement de l'ordre
- 12. Plus/Moins
- 13. Choix du client
- 14. Documents
- 15. Nombre cumulé de documents
- 16. NOUVEAU Créer un nouveau document
- 17. Modifier Modifier le document
- 18. Supprimer supprimer le document
- 19. Anischt
- 20. Somme Somme des articles dans les documents
- 21. Plus / Liste
- 22. Actualiser Actualiser/charger
- 23. Info
- 24. Copier
- 25. Article CRM
- 26. Imprimer

#### 27. Statut

- 28. Type de document
- 29. Article
- 30. Paramètres

#### Vue

C'est ici que l'on décide s'il s'agira d'un document, d'un modèle ou d'une évaluation.

| ERP - Enterprise Ressourcen-Planung                                    |                                                                                                    |                                                                                                    | - 🗆 X                                                                                                    |
|------------------------------------------------------------------------|----------------------------------------------------------------------------------------------------|----------------------------------------------------------------------------------------------------|----------------------------------------------------------------------------------------------------|
| Ansicht Dokumenttyp Dokumente Vorlagen Artikel-Preise Artikel-Summen V | Status Warengruppe       Image: Status     ABO       Image: Status     ABO       Image: Status     ABO       Image: Status     ABO       Image: Status     Image: Status       Image: Status     Image: Status   < | Zeitspanne Von Bis Wahrscheinlich<br>Manuell 28.10.2020 28.10.2022 Alle T<br>Letzte Woche<br>Aktuelle Woche<br>Nachste Woche<br>Nachste Woche<br>Zz-A      | <ul> <li>△ Aktualisieren</li> <li>④ Info</li> <li>☑ Kopieren</li> <li>④ Artikel CRM</li> <li>➡ Drucken</li> </ul> |
| Version Dokument-Name                                                  | Kunde                                                                                                    | Bearbeitet Person Total Wahrscheinlich                                                                                                    |                                                                                                    |
| 13.001 21009                                                           |                                                                                                    | 28.10.21 10:34:09 Tester, Timo 25.00 15%                                                                                                    | ✓ Status                                                                                                    |
| ♥         12.001           ♥         11.001                            |                                                                                                    | 21.10.21         10:05:07         Tester, Timo         25:00         15%           21.10.21         09:49:28         Tester, Timo         0.00         15% | Dokumenttyp                                                                                                    |
|                                                                        |                                                                                                    |                                                                                                    | ₀ <sup>©</sup> Einstellungen                                                                                      |
| Records: 3                                                             |                                                                                                    | Sum: 50.00                                                                                                    |                                                                                                    |
| 🕂 Neu F9 🎤 Bearbeiten F                                                | 7 Di Löschen F5                                                                                                    | Ansicht Standard 💌 🕇 🗮                                                                                                    | X Schliessen                                                                                                    |

| ERP - Enterprise Ressourcen-Planung                                                     |                                                                           |                                                               |                                                                  |                                                |                | — 🗆 X                                               |
|-----------------------------------------------------------------------------------------|---------------------------------------------------------------------------|---------------------------------------------------------------|------------------------------------------------------------------|------------------------------------------------|----------------|-----------------------------------------------------|
| Ansicht Dokumenttyp Status<br>Dokumente<br>Vorlagen<br>Artikel-Preise<br>Artikel-Summen | Warengruppe<br>ABO Abo<br>ABO19 19 Abo<br>DR Driving-Range<br>EVENT Event | Zeitspanne<br>Manuell<br>Letzte Wo<br>Aktuelle W<br>Nächste W | Von Bis<br>28.10.2020 28.10.<br>Person<br>Soche<br>Voche<br>Z->A | Wahrsch<br>2022 Alle<br>Artikel-Status<br>Alle | einlich        | Aktualisieren  Aktualisieren  Kopieren  Artikel CRM |
| +     -     Kunde:       Version Dokument-Name     Kunde                                | = •••                                                                     | Bearbeitet                                                    | Person                                                           | Total V                                        | Vahrscheinlich | Drucken                                             |
| <b>Y</b> 14.001                                                                         |                                                                           | 28.10.21 10:41:19                                             | Tester, Timo                                                     | 0.00                                           | 15%            | ✓ Status                                            |
| 9.001 Angebot Vorlage UMSATZ Event                                                      |                                                                           | 21.10.21 14:21:43                                             | Tester, Timo                                                     | 60.00                                          | 15%            | / Dokumenttyp                                       |
| 2.001 Angebot Gruppe                                                                    |                                                                           | 16.09.21 13:44:48                                             | Tester, Timo                                                     | 260.00                                         | 15%            | Artikol                                             |
| G 1.001 EMPTY                                                                           |                                                                           | 04.07.19 13:51:01                                             | Tester, Timo                                                     | 0.00                                           | 15%            | Artiker                                             |
|                                                                                         |                                                                           |                                                               |                                                                  |                                                |                | Einstellungen                                       |
| Records: 4                                                                              |                                                                           |                                                               |                                                                  | Sum: 320.00                                    |                |                                                     |
| + Neu F9 Pearbeiten F7 🔟 Löschen F5                                                     |                                                                           | Ansicht                                                       | Standard                                                         | Ŧ                                              | + =            | X Schliessen                                        |

Selon la sélection, les documents (à gauche) ou les modèles (à droite) sont affichés.

| ERP - Enterprise Ressourcen-Planung                                             |                    |                                           |                                                                                                    |                                                                                      |                                                  | – 🗆 ×                                                                                                    |
|---------------------------------------------------------------------------------|--------------------|-------------------------------------------|----------------------------------------------------------------------------------------------------|--------------------------------------------------------------------------------------|--------------------------------------------------|----------------------------------------------------------------------------------------------------|
| Ansicht Dokumenttyp Dokumente Vorlagen Artikel-Preise Artikel-Summen            | Status Warengruppe | Zelt:<br>19 Abo<br>Driving.Range<br>Event | spanne Von<br>Manuell 28<br>.etzte Woche<br>ktuelle Woche<br>Nachste Woche<br>Von<br>28<br>29<br>29<br>29<br>29<br>20<br>20<br>20<br>20<br>20<br>20<br>20<br>20<br>20<br>20 | n Bis<br>10.2020 28.10.2022<br>son<br>Alle Bediener<br>tierung A<br>Änderungsdatun V | Wahrscheinlich                                   | Aktualisieren  Info  Kopleren  Artikel CRM  Durkkog                                                                                                    |
| Kunde:     Version Artikel-Name     13.001 Demo-Artikel     12.001 Demo-Artikel |                    | Warengruppe<br>TEST<br>TEST               | Anzahl<br>1.0000                                                                                                    | Verfügbar Orlg-<br>-1 2<br>-1 2                                                      | Preis Rabatt-Preis<br>25.00 25.00<br>25.00 25.00 | Status  Status  Comparison  Comparison  C |
| Records: 2                                                                      | 7 🗍 Löschen FS     | An                                        | sicht Standard                                                                                                    | Sum: 5                                                                               | 50.00<br>• + =                                   | X Schliessen                                                                                                    |

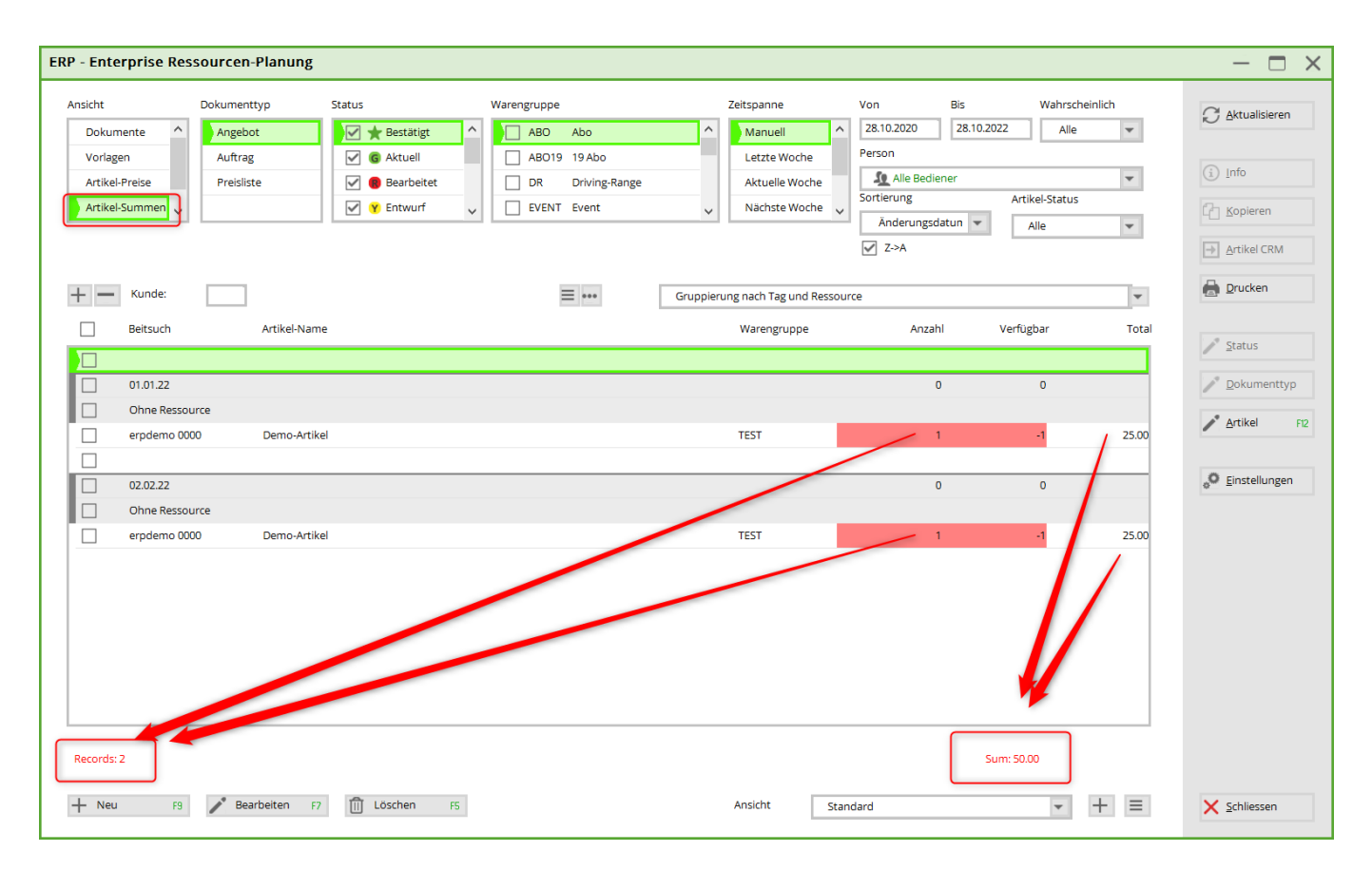

Les totaux des articles appliqués dans les documents

| ERP - Enterprise Ressourcen-Planung                                                                                                    |                                                                                                    | - 🗆 ×                                                                 |
|----------------------------------------------------------------------------------------------------|----------------------------------------------------------------------------------------------------|-----------------------------------------------------------------------|
| Ansicht Dokumenttyp<br>Vorlagen Artikel-Preise<br>Artikel-Summen<br>Artikel-Status                                                                                      | Status     Warengruppe     Zeitspanne     Von     Bis     Wahrscheinlich       Image: Status     Image: Status | Aktualisieren     Aktualisieren     Info     Kopieren     Artikel CRM |
| <ul> <li>Kunde:</li> <li>Version Artikel-Name</li> <li>13.001 21009</li> <li>3.001 Demo-Artikel</li> <li>12.001</li> <li>12.001 Demo-Artikel</li> <li>11.001</li> </ul> | Warengrupp Anzahl Verfügbar<br>TEST 1 -1 Ohne 02.02.22 ****<br>TEST 1 -1 Ohne 21.10.21 test                                                                                                    | Status  Status  Cokumenttyp  Artikel P2  Einstellungen                |
| Records: 2<br>+ Neu F3 Pearbeiten F7                                                                                                    | 7 Doschen F5 Ansicht Standard + =                                                                                                    | ★ <u>Schliessen</u>                                                   |

En cliquant sur le bouton : Article, le statut est défini

### Création des types de documents

En bas à droite des paramètres, sous l'onglet : Types de documents, vous pouvez ajouter d'autres types de documents.

| 🖧 ERP - Enterprise Ressourcen-Pla                                                                                                    | anung                                                                                                    | $-\Box \times$                                                          |
|----------------------------------------------------------------------------------------------------|----------------------------------------------------------------------------------------------------|-------------------------------------------------------------------------|
| Ansicht Dokumenttyp<br>Dokumente Angebot<br>Vorlagen<br>Artikel-Preise<br>Artikel-Summen                                                                                                    | Status     Warengruppe     Zeitspanne     Von     Bis     Wahrscheinlich       UMSATZ:DR     Driving-Range     Manuell     31.03.2021     31.03.2023     Alle       ✓     Aktuell     UMSATZ:FIRME     Letzte Woche     Person       ✓     ✓     Bediener     Maneull     Sortierung       ✓     ✓     Entwurf     UMSATZ:FORMI Formular     Nachste Woche       ✓     ✓     Entwurf     Kalle     Maneull                                                                                                    | Aktualisieren     Info     Info     Kopieren     Artikel CRM            |
| Version Dokument-Name         Version Intervention         Image: State State S | ERP-Einstellungen         Standard-Styles         Standard-Styles         Standard-Styl | Drucken      Status      Dokumenttyp      Artikel      GO Einstellungen |
| Records: 5                                                                                                    | Sum: 720.00                                                                                                    | X Schliessen                                                            |

Offre, Commande & Liste de prix sont prédéfinis.

#### + Ajouter

| Name         I           Angeb         Kennung           Auftra         Druckname «DOCS_TYPE.»           Preisition         DE           EN         R                                                                                                    | yies<br>5 |
|----------------------------------------------------------------------------------------------------|-----------|
| Angeb         Kennung         Xahra           Auftra         Druckname «DOCS_TIPE.>         Xahra           Preisit:         DE                                                                                                    | yles<br>5 |
| Auftra Preisic DE EN FR                                                                                                    | 5         |
| Preisis  Preisis Preisis Preisis | 5         |
| DE                                                                                                    |           |
| EN                                                                                                    |           |
| FR                                                                                                    |           |
|                                                                                                    |           |
| RL .                                                                                                    |           |
| GR                                                                                                    |           |
| 65                                                                                                    |           |
| Bearbeiten von Artikeln sperren                                                                                                    |           |
| Bearbeiten komplettes Dokument sperren                                                                                                    |           |

| E                                                                          | RP-Einstellu                                                                                                    | ngen                    |                                |         |  |
|----------------------------------------------------------------------------|----------------------------------------------------------------------------------------------------|-------------------------|--------------------------------|---------|--|
|                                                                            | Standard Styler                                                                                                   | Dokument-T              | ур                             | ×       |  |
|                                                                            | Dokument-Type                                                                                                    | Name                    | Angebot                        | -1 OK   |  |
|                                                                            | Angebot                                                                                                    | Kennung                 | OFFER                          |         |  |
|                                                                            | Auftrag                                                                                                    |                         |                                | Abbruch |  |
|                                                                            | Preisliste                                                                                                    | Druckname <             | DOCS_TYPE>                     |         |  |
|                                                                            |                                                                                                    | DE                      | Angebot                        |         |  |
|                                                                            |                                                                                                    | EN                      | Offer                          |         |  |
|                                                                            |                                                                                                    | FR                      | Offre                          |         |  |
|                                                                            |                                                                                                    | FL                      | Offer                          |         |  |
|                                                                            |                                                                                                    | GR                      | Offer                          |         |  |
|                                                                            |                                                                                                    | ES                      | Offer                          |         |  |
| ERP-Einstellun<br>Standard-Styles<br>Dokument-Type<br>Auftrag<br>Preisiste | Bearbeit                                                                                                    | en von Artikeln sperren |                                |         |  |
|                                                                            | ERP-Einstellur<br>Standard-Styles<br>Dokument-Type<br>Angebot<br>Auftrag<br>Preisilste<br>Vachunte<br>+ Hinzufüge | Bearbeit                | en komplettes Dokument sperren |         |  |
|                                                                            | + Hinzufüge                                                                                                    | CRM-Kat.                | TODO                           |         |  |
|                                                                            |                                                                                                    |                         |                                |         |  |

| Mehrere Artikel bear      | beiten                  |   | ×            |
|---------------------------|-------------------------|---|--------------|
| Felder anwählen, welche b | earbeitet werden sollen |   | ✓ <u>о</u> к |
| Status:                   | Ohne                    | - | X Abbruch    |
| Deadline bis:             | 28.10.2021              |   | ~ -          |
| Verantwortlich:           | 🧟 Alle Bediener         | - |              |
|                           |                         |   |              |
| Ohne                      |                         |   |              |
| Intern beauftragt         |                         |   |              |
| Akzeptiert                |                         |   |              |
| Bestellt                  |                         |   |              |
| In Bearbeitung            |                         |   |              |
| Fertiggestellt            |                         |   |              |
| Gebucht                   |                         |   |              |

### Statut

Dans le document, le statut respectif peut être modifié/actualisé

| ERP - Angebot / V              | ersion: 16.001 / Kontenbereich: UMSATZ\        |              |             |           |               |   |   | - 🗆 × |
|--------------------------------|------------------------------------------------|--------------|-------------|-----------|---------------|---|---|-------|
| Verantwortlich                 | Wahrscheinlichkeit Layout Preis-Datum Deadline | Sprache DE 💌 | Q Q ← Zurüc | k → Vor 2 | Aktualisieren |   |   |       |
| Projekt:<br>Kunde:<br>Kontakt: | 2511.21 Kurs Webinar<br>mepa Member, Paul      | F4 ••••      |             | Angebot   |               |   |   |       |
| Dokument-Name:                 | Kurs Webinar                                   |              |             |           |               |   |   |       |
| Teilnehmer-Anzahl:             | i enwort<br>i festatigt                        | 9/9 🗙        |             |           | -             | _ | - |       |
| A Artikel                      | ✓ Aktuell<br>✓ Bearbeitet                      |              |             |           |               |   |   |       |
| Artikel:                       | Entwurf     Intern beauftragt                  |              |             |           |               |   |   |       |
| Т                              | Deaktiviert     Abgeschlossen                  |              |             | -         |               |   |   |       |
| T                              | I Geloscht                                     |              |             | -         |               |   |   |       |

## Lettre d'accompagnement ou première page

En règle générale, le premier papier à lettres est installé à la demande de Pc Caddie Support. Ce modèle peut être copié et édité à volonté.

| Gra | fiken                        |                          |                               |                  |   |          |                                                   |     |   | ? — 🗆         | $\times$ |
|-----|------------------------------|--------------------------|-------------------------------|------------------|---|----------|---------------------------------------------------|-----|---|---------------|----------|
|     |                              |                          |                               |                  | _ |          |                                                   |     |   |               | _        |
|     | X                            | F1                       | Filter: 7 Alle                |                  | Ŧ |          |                                                   |     |   | + Neu         | F9       |
|     | Name                         | Туре                     | Datei                         | Zuletzt Geändert |   | Vorschau | L                                                 |     | _ | Andern        | F7       |
|     | 🖶 Briefbogen                 | Druck                    | briefbogen13122019.pge        | 17.12.19 - 15:40 | ^ |          |                                                   |     |   | /             |          |
|     | 🖶 Briefbogen Testversion pcc | Druck                    | briefbogen_testversio_pcc.pge | 31.03.22 - 09:30 |   |          |                                                   | PCC |   | 🗍 Löschen     | FS       |
|     | 📥 briefpapier                | Druck                    | briefpapier.pge               | 05.12.14 - 13:04 |   |          |                                                   |     |   |               |          |
|     | 🖶 Briefpapier                | Druck                    | briefpapier                   | 06.01.21 - 10:34 |   |          |                                                   |     |   | Editor        |          |
|     | g Briefpapier                | Druck                    | briefpapier.pge               | 25.11.14 - 09:47 |   |          |                                                   |     |   |               |          |
|     | 🖶 erste seite erp            | Druck                    | erste Seite erp.pge           | 31.03.22 - 09:52 |   |          |                                                   |     |   |               |          |
|     | 🖶 Hcp-Liste                  | Druck                    | Hcp-Liste.PGE                 | 15.02.22 - 16:06 |   |          |                                                   |     |   | E Dideken     |          |
|     | A Horw Tische                | Dialog - Tisch Template  | Horw_tische_070618.pge        | 07.06.18 - 14:52 |   |          |                                                   |     |   |               |          |
|     | Arrw_Tischplan               | Dialog - Tisch Selektion | horw_tischplan.pge            | 07.06.18 - 15:09 |   |          |                                                   |     |   | ★ Export/Impo | ort      |
|     | 0                            | Druck - Greenfee Bagtag  | bagtag.pge                    | 21.11.14 - 10:48 |   |          |                                                   |     | 6 | To Ordner     |          |
|     |                              | Druck                    | priefpapier.pge               | 21.11.14 - 12:13 |   |          |                                                   |     |   | = - =         |          |
|     | ResultsSheedD                | Druck                    | ResultsSheetD.PGE             | 28.04.20 - 09:29 |   |          | AMOUNT OF AND AND AND AND AND AND AND AND AND AND |     |   |               |          |
|     | ResultsSheedD                | Druck                    | ResultsSheetD2021.PGE         | 15.02.22 - 16:06 |   |          |                                                   |     |   |               |          |
|     |                              | Dialog - Tisch Template  | S e_110418.pge                | 07.06.18 - 14:49 |   |          |                                                   |     |   |               |          |
|     | 😥 Tische Beispiel 1          | Dialog                   | _tische_example1.pge          | 07.12.18 - 10:09 |   |          |                                                   |     |   |               |          |
|     | 😥 Tische Beispiel 2          | Dialog                   | _tische_example2.pge          | 07.12.18 - 10:09 |   |          |                                                   |     |   |               |          |
|     | 😥 Tische Beispiel 3          | Dialog                   | _tische_example3.pge          | 07.12.18 - 10:09 | ~ |          |                                                   |     |   |               |          |
|     |                              |                          |                               |                  |   | -        |                                                   |     |   |               |          |
|     |                              |                          |                               |                  |   |          |                                                   |     |   | X Abbruch     |          |
|     |                              |                          |                               |                  |   |          |                                                   |     |   |               |          |

Ouvrez l'éditeur graphique (Paramètres/Editeur graphique)

Ouvrez le dossier. Sélectionner le modèle (1) et avec Ctrl c - Ctrl v - insérer la copie et la renommer (2)

| Name                                  | Änderungsdatum   | Тур             | Größe |
|---------------------------------------|------------------|-----------------|-------|
| DIALOGS                               | 09.05.2019 10:25 | Dateiordner     |       |
| 📕 GREEINFBE                           | 04.12.2018 09:51 | Dateiordner     |       |
| PCC                                   | 08.01.2021 10:20 | Dateiordner     |       |
| TEMPLATES                             | 21.11.2021 16:40 | Dateiordner     |       |
| 🧃 TRASH                               | 03.12.2018 12:09 | Dateiordner     |       |
| jge bige                              | 21.11.2014 11:49 | PC CADDIE Druck | 1 KB  |
|                                       | 28.11.2014 11:00 | PC CADDIE Druck | 1 KB  |
|                                       | 26.11.2014 11:04 | PC CADDIE Druck | 1 KB  |
|                                       | 26.11.2014 10:57 | PC CADDIE Druck | 1 KB  |
|                                       | 26.11.2014 11:50 | PC CADDIE Druck | 1 KB  |
| 🧧 9.pge 🟉                             | 17.12.2019 14:40 | PC CADDIE Druck | 2 KB  |
| 🖂 📄 briefbogen_testversio_pcc.pge 💦 🧶 | 31.03.2022 09:30 | PC CADDIE Druck | 1 KB  |
|                                       | 05.12.2014 12:04 | PC CADDIE Druck | 3 KB  |
|                                       | 06.01.2021 09:34 | PC CADDIE Druck | 1 KB  |
|                                       | 25.11.2014 08:47 | PC CADDIE Druck | 2 KB  |
| erste Seite erp.pge 2                 | 31.03.2022 09:52 | PC CADDIE Druck | 1 KB  |
|                                       | 15.02.2022 15:06 | PC CADDIE Druck | 2 KB  |
|                                       | 07.06.2018 15:09 | PC CADDIE Druck | 1 KB  |
|                                       | 07.06.2018 12:12 | Textdokument    | 11 KB |
|                                       | 21.11.2014 09:48 | PC CADDIE Druck | 1 KB  |
|                                       | 21.11.2014 11:13 | PC CADDIE Druck | 1 KB  |
|                                       | 28.04.2020 09:29 | PC CADDIE Druck | 3 KB  |
|                                       | 15.02.2022 15:06 | PC CADDIE Druck | 4 KB  |
|                                       | 16.06.2017 09:37 | PC CADDIE Druck | 2 KB  |

Pour modifier le nom dans le menu de l'éditeur graphique, ouvrez l'éditeur (1) et mettez à l'endroit le nom que vous avez renommé pour la copie.

| irafiken                |                          |                                                                     | ? — 🗆 🗙         |  |  |
|-------------------------|--------------------------|---------------------------------------------------------------------|-----------------|--|--|
| Name                    | F1<br>Type               | Filter: Talle Talle<br>Datei Zuletzt Geändert Vorschau              | + Neu F9        |  |  |
| Ō                       | Druck - Greenfee Bagtag  | erste Seite erp.pge - Editor - X                                    | Andern F7       |  |  |
| *                       | Druck - Gutschein        | Datei Bearbeiten Format Ansicht Hilfe                               | 🗐 Löschen F5    |  |  |
| 0                       | Druck - Greenfee Bagtag  | // PC CADDIE Grafik                                                 |                 |  |  |
|                         | Druck                    | // Erstellt aus Grafik Editor                                       |                 |  |  |
|                         | Druck                    | // 2021C-32 - 25.03.22 08:16:14 - 12813P:NN-HB3                     |                 |  |  |
|                         | Druck                    |                                                                     | <b>A</b> • •    |  |  |
|                         | Druck                    | // PGE Header                                                       | Drucken         |  |  |
|                         | Druck                    | DS,                                                                 |                 |  |  |
|                         | Druck                    | TY,PRT                                                              | ★ Export/Import |  |  |
|                         | Druck                    | UN,MM<br>SZ DIN AA                                                  | Crdner          |  |  |
| Briefpapier Testversion | Druck                    | MA,20,20,20,20                                                      | Q. Dranci       |  |  |
|                         | Druck                    | LA, STANDARD                                                        |                 |  |  |
| - F                     | Druck                    | DP,HP psc 2350 series an USB001;3                                   |                 |  |  |
| <u>م</u> +              | Dialog - Tisch Template  | LC,31.03.22 - 09:52:57;DESKTOP-BC11S0B;Eva Ringelstein;Tester_ Timo |                 |  |  |
| <b>ش</b> ۱              | Dialog - Tisch Selektion | × ×                                                                 |                 |  |  |
| lo F                    | Druck - Greenfee Bagtag  | Zeile 1 Spalte 1 100% Windows (CRLE) LITE-8                         |                 |  |  |
| <b>₽</b> F              | Druck                    | rankweil briefpapier.pge 21.11.14-12:13                             |                 |  |  |
|                         |                          |                                                                     | X Abbruch       |  |  |

Le logo, l'adresse, la formule de politesse et éventuellement le pied de page doivent être créés dans le PGE. Si vous l'aviez déjà dans le modèle, veuillez simplement le contrôler. Sinon, insérez-le à nouveau en suivant les instructions de l'éditeur graphique.

Pour l'ERP, vous avez également besoin des commandes suivantes :

<DOCS\_TYPE.>

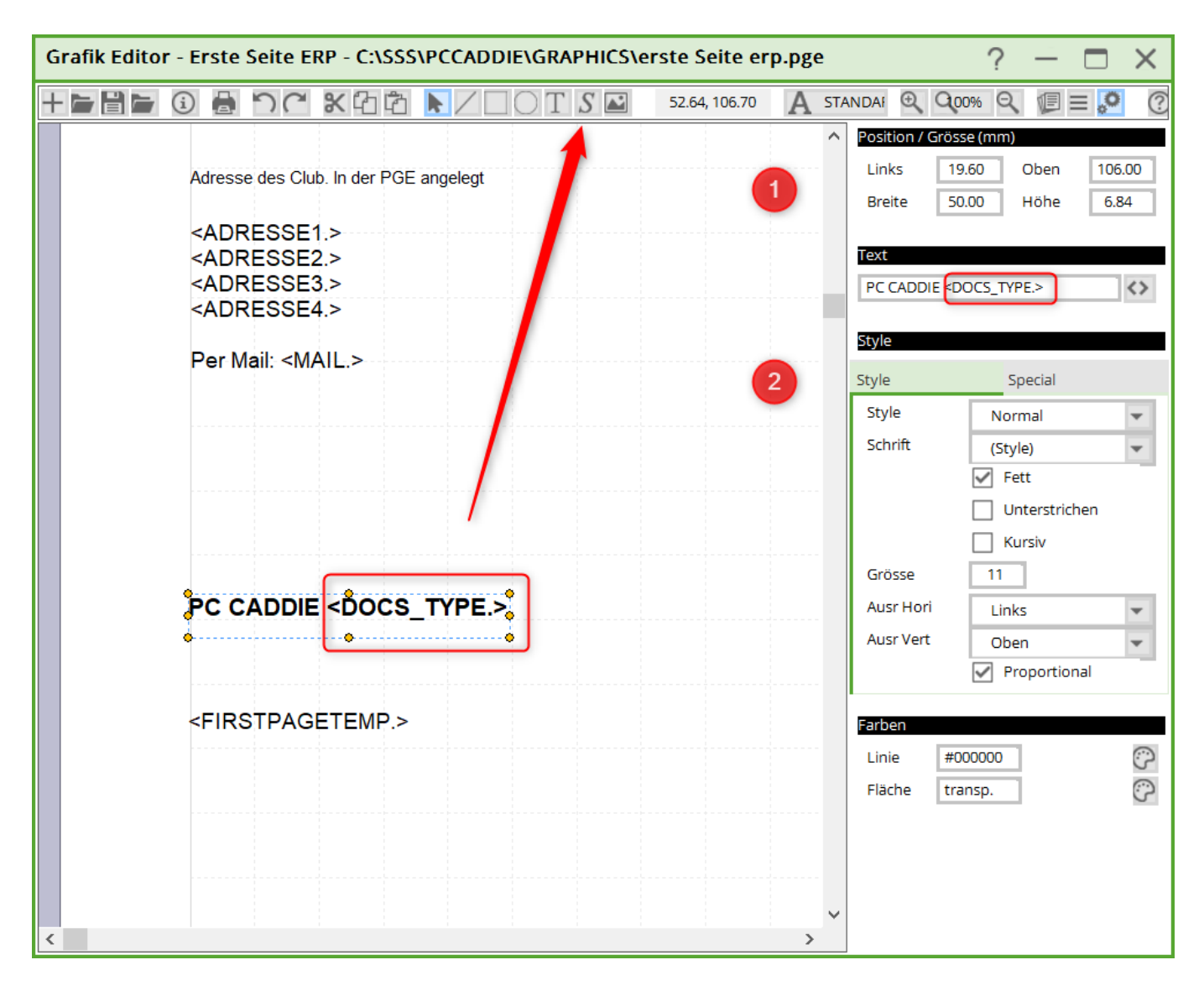

Avec le S, vous créez le champ souhaité. À droite, vous pouvez régler la position (1), insérer la commande sous Texte et adapter le style (2) et les couleurs (3).

<FIRSTPAGETEMP.>

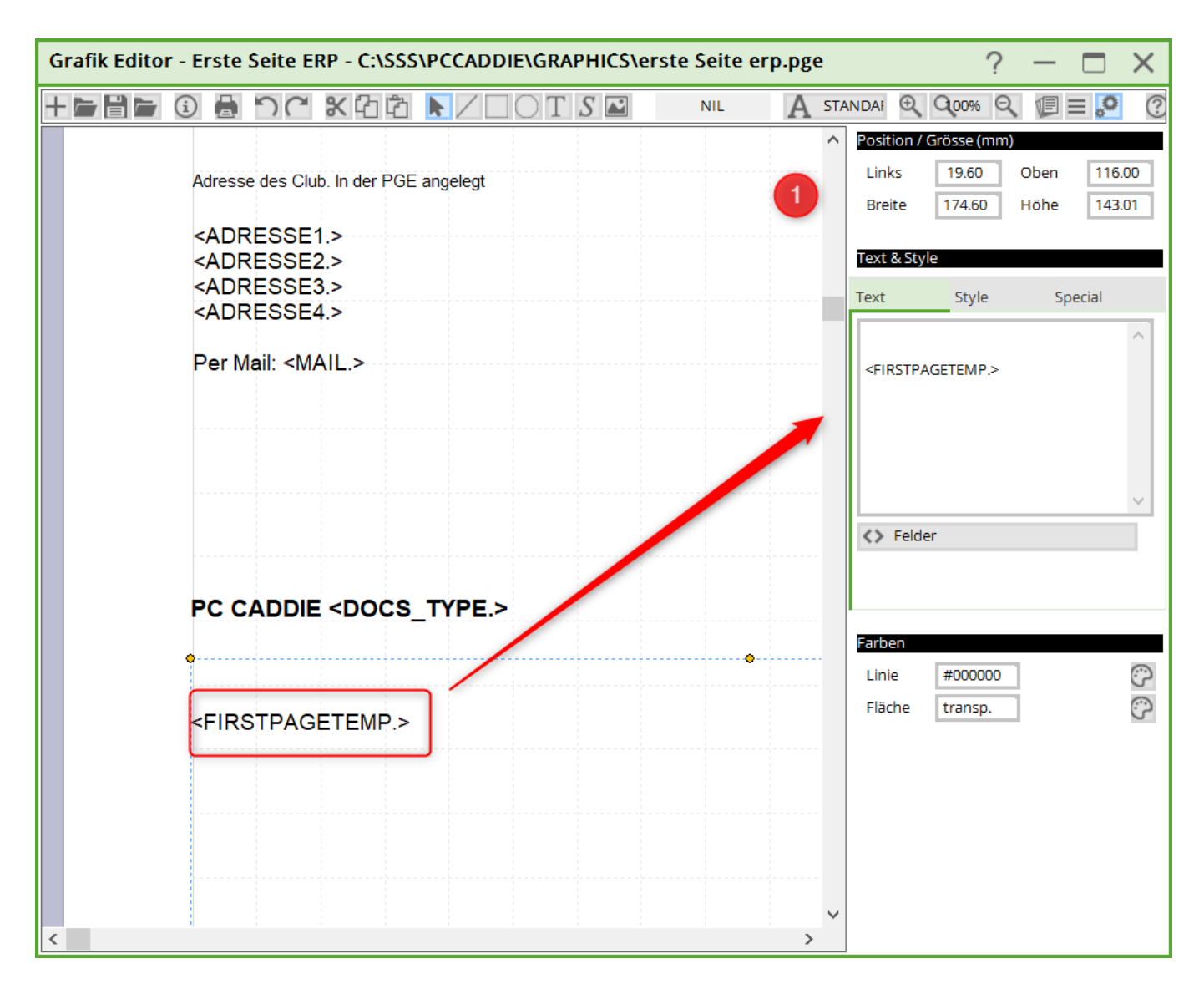

Veuillez également saisir cette commande avec le champ S (et non T !) et faire la position (1) comme illustré. Il s'agit du champ dont l'ERP a besoin pour les articles, etc.